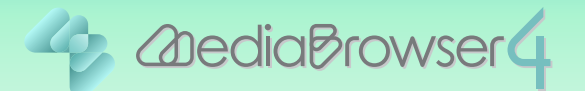

# マークが表示されたファイルを 操作できるようにする

## はじめに

- 本書では マークが表示されているファイルの登録を解除し、同じファイルをライブラリに再登録する方法を説明します。
- ライブラリに再登録するには、パソコンにファイルが保存されている必要があります。間違ってファイルを消してしまった場合は登録できません。

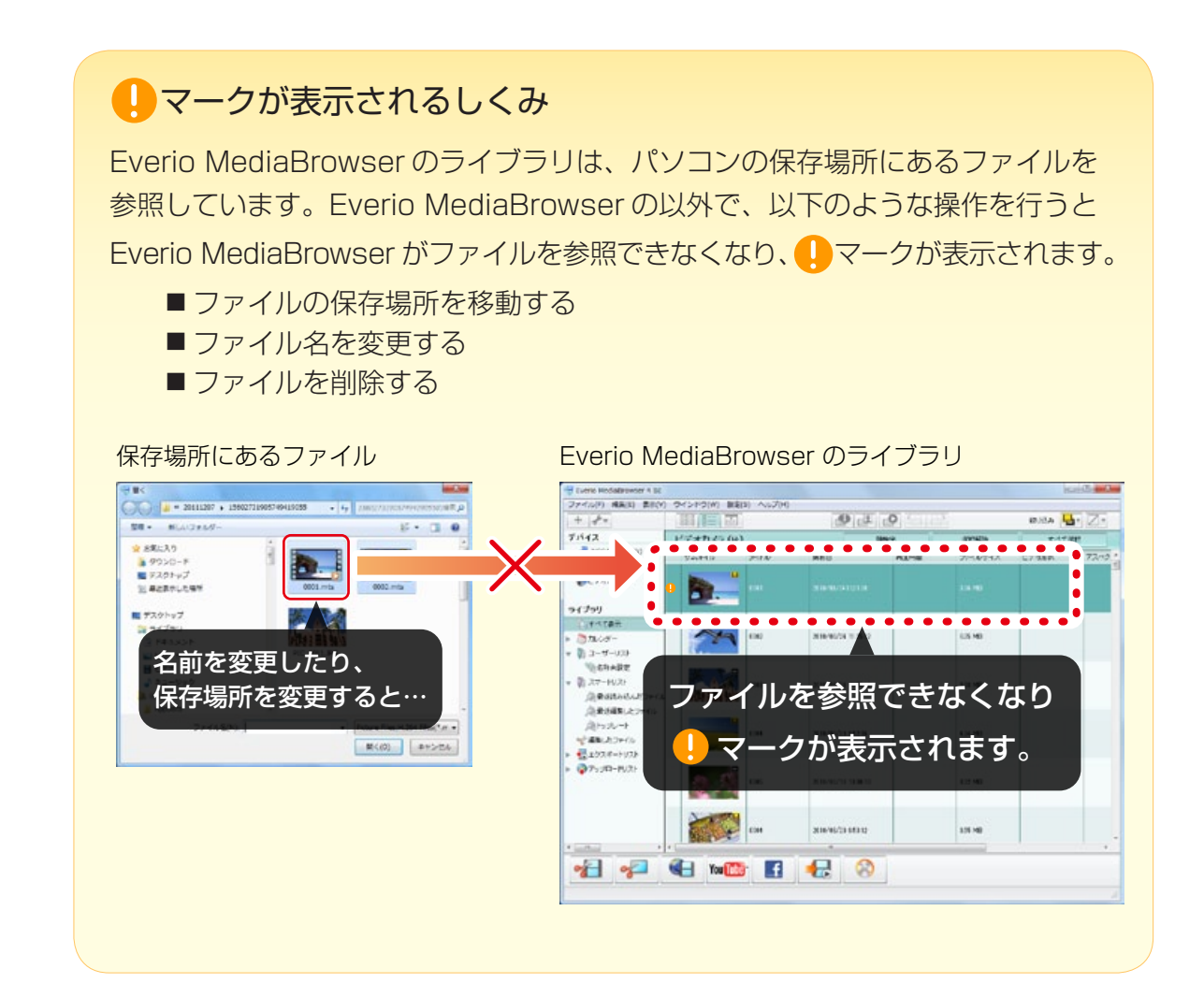

## ファイルをライブラリに再登録する

## ┃ ↓マークが表示されているファイルの保存場所を探します。

Everio MediaBrowser の操作以外でファイルを移動していないか、心あたりのある場所を探したり、 エクスプローラーの検索機能などを使って探してください。

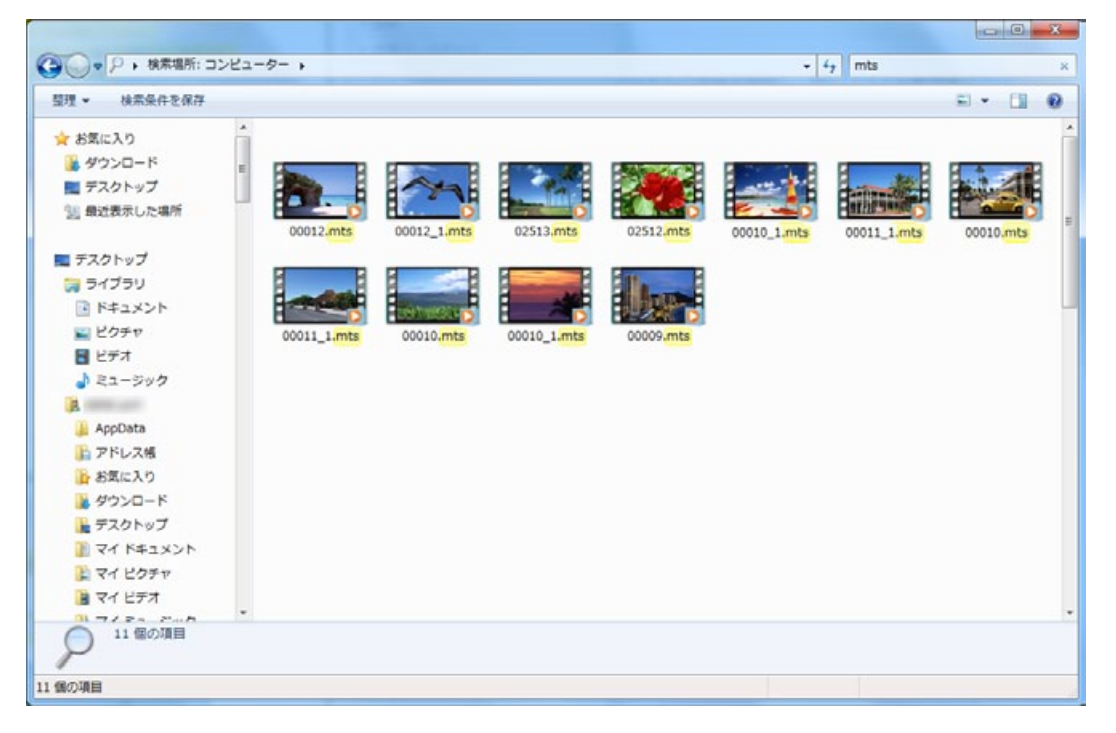

### 2 Everio MediaBrowser 4 を起動します。

| ウインドウ(W) 設定(S | 5) ヘルプ(H)                                                                                                    |           |                                                                                                    |                                                                                                    |                                                                                                    |                                                                                                    |
|---------------|----------------------------------------------------------------------------------------------------|-----------|----------------------------------------------------------------------------------------------------|----------------------------------------------------------------------------------------------------|----------------------------------------------------------------------------------------------------|----------------------------------------------------------------------------------------------------|
|               | .,                                                                                                    |           |                                                                                                    |                                                                                                    |                                                                                                    |                                                                                                    |
|               |                                                                                                    | .0        |                                                                                                    |                                                                                                    | 积归达み                                                                                                    | <b>L</b> • 🛛 •                                                                                                    |
| <             | 月: 1                                                                                                    | 2 3 4     | 5 6 7                                                                                                    | 8 8                                                                                                    | 10 11 11 12                                                                                                    | 1 3                                                                                                    |
| 2012/5        |                                                                                                    |           |                                                                                                    |                                                                                                    |                                                                                                    |                                                                                                    |
| H             | 月                                                                                                    | 火         | 水                                                                                                    | 木                                                                                                    | 金                                                                                                    | +                                                                                                    |
| 29            | 30                                                                                                    | 5я 1      | 2                                                                                                    | 3                                                                                                    | 4                                                                                                    | 5                                                                                                    |
|               |                                                                                                    |           |                                                                                                    |                                                                                                    |                                                                                                    |                                                                                                    |
| 6             | 7                                                                                                    | 8         | 9                                                                                                    | 10                                                                                                    | 11                                                                                                    | 12                                                                                                    |
|               |                                                                                                    |           |                                                                                                    |                                                                                                    |                                                                                                    |                                                                                                    |
| 13            | 14                                                                                                    | 15        | 16                                                                                                    | 17                                                                                                    | 18                                                                                                    | 19                                                                                                    |
|               |                                                                                                    |           |                                                                                                    | 2 1                                                                                                    |                                                                                                    |                                                                                                    |
| 20            | 21                                                                                                    | 22        | 23                                                                                                    | 24                                                                                                    | 25                                                                                                    | 26                                                                                                    |
| 27            | 28                                                                                                    | 29        | 30                                                                                                    | 31                                                                                                    |                                                                                                    |                                                                                                    |
|               |                                                                                                    |           |                                                                                                    |                                                                                                    |                                                                                                    |                                                                                                    |
| <u>}</u>      |                                                                                                    |           |                                                                                                    |                                                                                                    |                                                                                                    |                                                                                                    |
|               | COLSCIENCE       COLSCIENCE       COLSCIENCE <td>BBB     B</td> <td>BBB     P     P     P       C     P     P     P       20     P     P     P       20     P     P     P       20     P     P     P       20     P     P     P       13     14     P       20     P     P       20     P     P       20     P     P       20     P     P       20     P     P       20     P     P       20     P     P       20     P     P       20     P     P       20     P     P       20     P     P       20     P     P       21     P       22     P       23     P       24     P       25     P       26     P       27     P       28     P       29     P       20     P       27     P       28     P       29     P       20     P       29     P       20     P       20       21   <!--</td--><td>I       I       <thi< th=""> <thi< th=""> <thi< th=""></thi<></thi<></thi<></td><td>Image: set of the set of the set o</td><td>Image: series of the series of the serie</td></td> | BBB     B | BBB     P     P     P       C     P     P     P       20     P     P     P       20     P     P     P       20     P     P     P       20     P     P     P       13     14     P       20     P     P       20     P     P       20     P     P       20     P     P       20     P     P       20     P     P       20     P     P       20     P     P       20     P     P       20     P     P       20     P     P       20     P     P       21     P       22     P       23     P       24     P       25     P       26     P       27     P       28     P       29     P       20     P       27     P       28     P       29     P       20     P       29     P       20     P       20       21 </td <td>I       I       <thi< th=""> <thi< th=""> <thi< th=""></thi<></thi<></thi<></td> <td>Image: set of the set of the set o</td> <td>Image: series of the series of the serie</td> | I       I       I <thi< th=""> <thi< th=""> <thi< th=""></thi<></thi<></thi<> | Image: set of the set of the set o | Image: series of the series of the serie |

**3** [ファイル] メニューの [ライブラリにファイルを追加 …] をクリックします。

| ノーリスト(N)                                                                           | Ctrl+N     |     | 0.       |          |           | 级归达西         | J. Z. |
|------------------------------------------------------------------------------------|------------|-----|----------|----------|-----------|--------------|-------|
| 新規スマートリスト                                                                          | Ctrl+Alt+N | 1 1 | 2 3 4    | 5 656 65 | 1 8 9 9 1 | 10 11 11 12  | 1 3   |
| 保存<br>++ノブを空車して用料 (A)                                                              |            |     |          |          |           | A CONTRACTOR | -H    |
| ライブラリにファイルを追加(                                                                     | 0) Ctrl+0  |     | 火        | *        | 木         | 金            | ±     |
| 終了(X)                                                                              |            | 30  | 5д 1     | 2        | 3         | 4            |       |
| ● すべて表示<br>⑦ カレンダー<br>● ユーザーリスト                                                    | 6          |     | 8        | 9        | 10        | 11           |       |
| ③名称未設定<br>〕スマートリスト<br>二、<br>最近読み込んだファイル<br>二、<br>、、、、、、、、、、、、、、、、、、、、、、、、、、、、、、、、、 | 13         | 14  | 15       | 16       | 17        | 18           |       |
| レートップレート<br>・・・・・・・・・・・・・・・・・・・・・・・・・・・・・・・・・・・・                                   | 20         | 21  | 22       | 23       | 24        | 25           | 1     |
| ■ 1.2×ホードウスト<br>マップロードリスト                                                          | 27         | 28  | 29       | 30       | 31        |              |       |
|                                                                                    |            |     |          |          |           |              |       |
|                                                                                    | You The    | đ   | <b>-</b> | )        |           |              |       |

## 4 ファイルが保存されている場所を選択します。

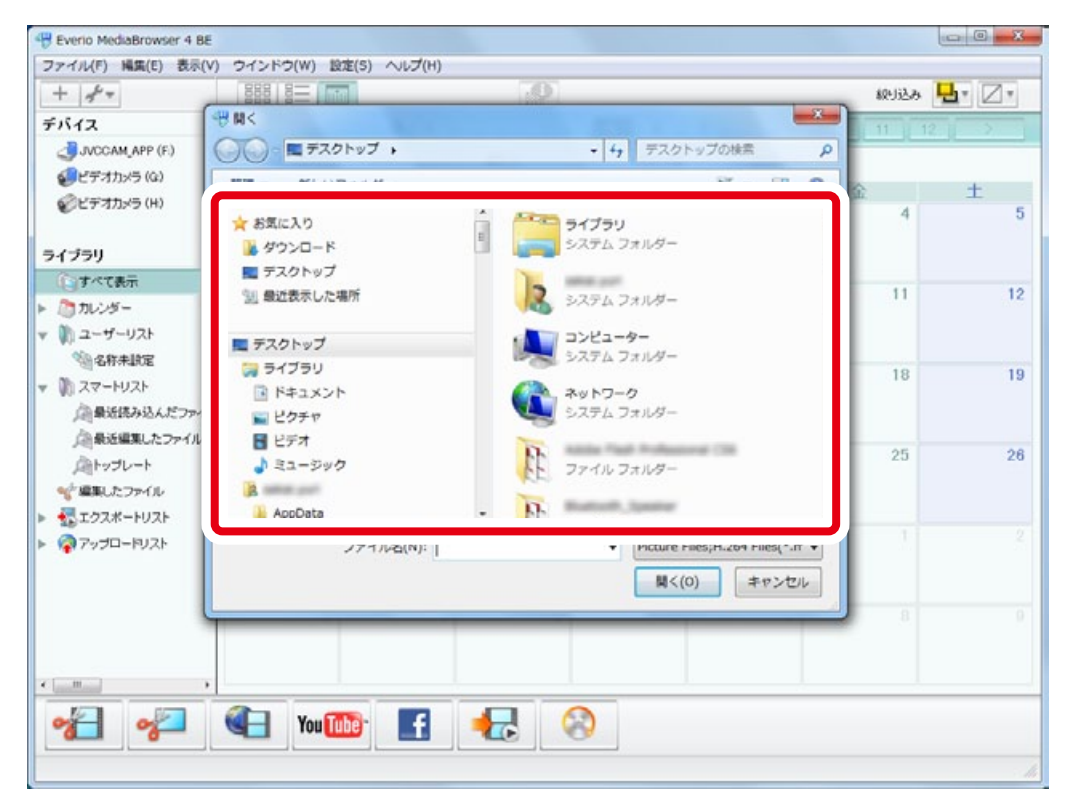

| 5 ファイルをクリックしてから [開く]をクリックします | • |
|------------------------------|---|
|------------------------------|---|

| Herio MediaBrowser 4 E | ۶£                                                               |      | X-            |
|------------------------|------------------------------------------------------------------|------|---------------|
| ファイル(F) 陽集(E) 表示       | (V) ウインドウ(W) 設定(S) ヘルプ(H)                                        |      |               |
| + + -                  |                                                                  | 级归达み | <b>L</b> . Z. |
| デバイス                   | 19 M<                                                            | 11 1 | 2 3           |
| JVCCAM_APP (F.)        | ○○○○○○○○○○○○○○○○○○○○○○○○○○○○○○○○○○○○                             |      |               |
| €デオカメラ (Q)             | 整理 - 新しいフォルダー ジ・ ロ 🛛                                             | 0    | +             |
| ジビデオカメラ (H)            |                                                                  | 4    | 5             |
|                        |                                                                  |      |               |
| ライブラリ                  |                                                                  |      |               |
|                        | <ol> <li>会近表示した場所</li> <li>0001.mts</li> <li>0002.mts</li> </ol> | 11   | 12            |
| × 1 2-4-12h            |                                                                  |      |               |
| 《治名称未說定                |                                                                  |      |               |
| - D 27-HU2H            |                                                                  | 18   | 19            |
| ▲ 最近読み込んだファ・           | PIC_0011.JPG                                                     |      |               |
| 自豪近編集したファイル            | <ul> <li>ビデオ</li> </ul>                                          |      | 20            |
| 向トップレート                | ♪ ミュージック                                                         | 20   | 20            |
| *** 編集したファイル           | A series and                                                     |      |               |
| ▶ ☆エクスポートリスト           | Appuata -                                                        | 1    |               |
| Pypu-Pyze              | ファイルを(N): Files(*.m -                                            |      |               |
|                        | 関く(0) キャンセル                                                      |      |               |
|                        |                                                                  | 8    |               |
|                        |                                                                  |      |               |
| (                      |                                                                  |      |               |
| Kall                   |                                                                  |      |               |
| 8 8                    | 📲 You 🚾 🚮 🏄 🍪                                                    |      |               |
|                        |                                                                  |      |               |
|                        |                                                                  |      |               |

➡ ライブラリにファイルが再登録されました。

#### 複数のファイルを再登録する場合

キーボードの [Shift] または [Ctrl] を押しながらファイルをクリックすると複数のファイルを選択することができます。ファイルをまとめて選択してから[開く] をクリックしてください。

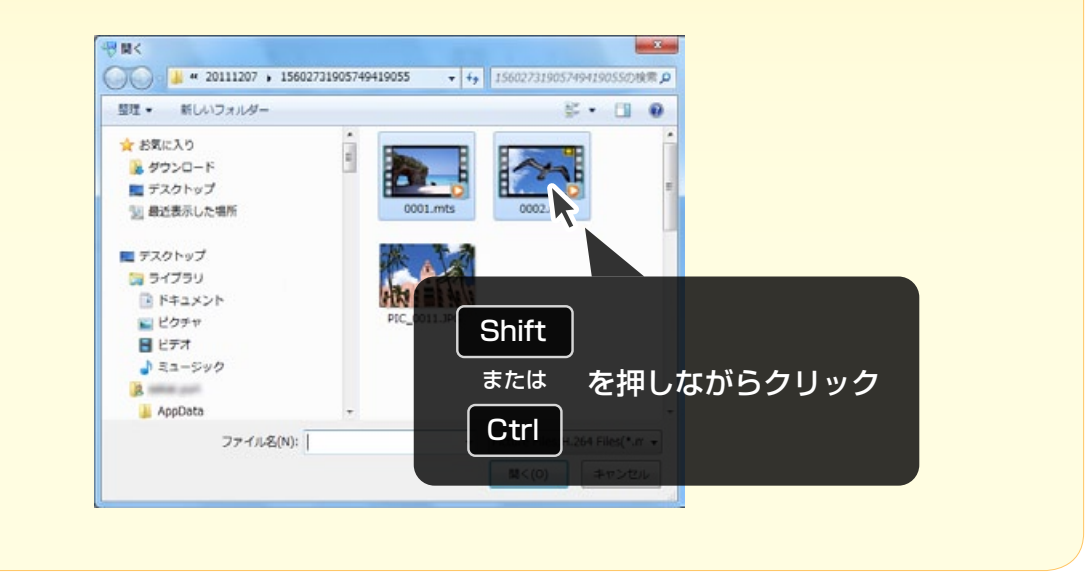

## 

P.2~P.4の操作でファイルを再登録したため、ライブラリには同じファイルが2つ 登録されている状態です。以下の操作で不要なファイルの登録を解除します。

#### **1** .....マークが表示されているファイルを右クリックしてから、 [削除]をクリックします。

| - 6-                                                                           |                         | 1 NU7(H) | dh F                | 0    | ¥.      | inita I   |             |
|--------------------------------------------------------------------------------|-------------------------|----------|---------------------|------|---------|-----------|-------------|
| デバイス                                                                           | 988   8二   LLL<br>オペズキテ |          |                     |      |         | ARUSZA HT |             |
| JVCCAM_APP (F.)                                                                | サムキイル                   | タイトル     | 撮影日                 | 再生時間 | ファイルサイズ | ビデオ形式     | asn<br>アスペク |
|                                                                                | •                       |          | 2010/08/24112138    |      | 3.06 MB |           |             |
| ライブラリ                                                                          |                         | 4        | <b>両生</b><br>切り取り   |      |         |           |             |
| <ul> <li>すべて表示</li> <li>カレンダー</li> <li>ユーザーリスト</li> </ul>                      | 13                      |          | コピー<br>利味           |      | 625 MB  |           |             |
| <ul> <li>名称未設定</li> <li>スマートリスト</li> <li>最近洗み込んだファイ</li> </ul>                 | 違う                      | ファイル     | ルを消さなし              | いように | 0.08 MB |           |             |
| 」<br>● トップレート<br>・<br>・<br>・<br>・<br>・<br>・<br>・<br>・<br>・<br>・<br>・<br>・<br>・ | 注意                      | してく      | ださい。                |      | 1.34 MB |           |             |
| -<br>マップロードリスト                                                                 | 2 A                     | 0005     | 2010/08/18 10:00:10 |      | 0.32 MB |           |             |
|                                                                                |                         | 6004     | 2010/08/29 953 12   |      | 0.55 MB |           |             |
| * *                                                                            | You 🚺                   | D f      |                     |      |         |           |             |

次のページ 🔿

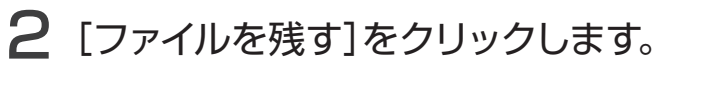

| ファイル(F) 編集(E) 表示(              | V) ウインドウ(W) 設 | を(S) ヘルプ(H)        |                                  |            |           |       |      |
|--------------------------------|---------------|--------------------|----------------------------------|------------|-----------|-------|------|
| + +                            |               | 1                  | 9 9                              | 0 100      | 7         | 额站路   | • Z• |
| デバイス                           | ビデオカメラ (ト     | Ð                  | 0                                | 検出         | SZ BRASSA | すべて   | 84R  |
| JVCCAM_APP (F.)<br>ダビデオカメラ (Q) | サムネイル         | タイトル               | 撮影日                              | 再生時間       | ファイルサイズ   | ビデオ形式 | 72~0 |
|                                | •             |                    | 2010/08/241121.86                |            | ADS MB    |       |      |
| ライブラリ                          |               |                    |                                  |            |           |       |      |
| 「日本で表示                         | Everio Med    | aBrowser 4 BE      |                                  |            |           |       |      |
| → → → + f → ∪ 2 ト              |               |                    |                                  |            |           |       |      |
| 《汕名称未設定                        |               | 選択されたファ<br>完全に削除す? | イルを完全に削減しますか?<br>シファイルは消失され、元に戻す | -212737#44 |           |       |      |
| 1 スマートリスト                      | · · ·         | ライブラリから            | ※外したい場合は(ファイルを残す                 | ししょくじょしべい  | <u>.</u>  |       |      |
| 一個量近読み込んだファイ                   |               |                    |                                  |            |           |       |      |
| 自豪近編集したファイル                    |               |                    |                                  |            |           |       | -    |
| A++>プレート                       |               |                    |                                  |            |           |       |      |
| *** 編集したファイル                   |               | 売全に通               | 影ね ファイルき                         | 47         | キャンセル     |       |      |
| ☆エクスポートリスト                     |               |                    |                                  |            |           |       |      |
| マップロードリスト                      |               | -                  |                                  |            | _         |       |      |
|                                | 20 M          | 0005               | 2010/08/18 10:00:10              |            | 0.32 MB   |       |      |
|                                |               |                    |                                  |            |           |       |      |
|                                | No.           | 3                  |                                  |            |           |       |      |
|                                | SUT IS        | 0004               | 2010/08/29 9:53 12               |            | 0.55 MB   |       |      |
|                                | States -      | 2.1                |                                  |            |           |       |      |
|                                |               |                    |                                  |            |           |       |      |
| 8 8                            | You U         |                    |                                  |            |           |       |      |
|                                |               |                    |                                  |            |           |       |      |

➡ ファイルの登録が解除されました。

以上で本書の操作は完了です。